# Studenta huoltajaliittymä

## Sisällys

| Yleistä                                   | . 2 |
|-------------------------------------------|-----|
| Kirjautuminen huoltajaliittymään          | . 3 |
| Studenta huoltajaliittymä, salasanapyyntö | . 4 |
| Salasanan vaihtaminen                     | . 6 |
| Poissaoloilmoituksen tekeminen            | . 6 |
| Viesti henkilöstölle                      | . 7 |
| Viestin lähettäminen                      | . 7 |
| Vastuuopettajan lähettämä viesti          | . 8 |
| Vastaanotetut ja lähetetyt viestit        | . 8 |

#### Yleistä

Huoltajaliittymä on näkymä opiskelijan tiedoista Studentassa ja liittymän kautta voi lähettää viestejä vastuuopettajalle.

Huoltajatunnuksia varten tarvitaan huoltajan sähköpostiosoite. Kun huoltajan tiedot on tallennettu Studentaan, huoltajalle lähtee automaattisesti sähköpostiviesti tunnuksista hänen ilmoittamaansa sähköpostiosoitteeseen. Jos sähköpostiosoite vaihtuu, siitä ilmoitetaan opintotoimistoon sähköpostitse (opintotoimisto.pori@winnova.fi ja opintotoimisto.rauma@winnova.fi).

Huoltajaliittymän salasanan lähettäjänä on noreply@studenta.fi.

Joissakin sähköpostitileissä viesti saattaa mennä Roskaposti-kansioon. Jos viestiä ei näy saapuneissa, kannattaa tarkistaa Roskaposti-kansio.

On myös joitakin vanhoja sähköpostitilejä, joihin viesti ei mene lainkaan perille. Näissä tapauksissa ei ole muuta vaihtoehtoa kuin ottaa käyttöön joku uudempi sähköposti, esim. gmail, huoltajaliittymää varten.

Kun opiskelija on siirretty Opintopolusta automatiikalla Studentaan, myös huoltajatiedot ovat tallentuneet, jos ne on Opintopolkuun oikein kirjattu. Tällöin huoltajalle ei lähde viestiä automatiikalla vaan huoltaja voi pyytää uuden salasanan jäljempänä olevan ohjeen mukaisesti.

### Kirjautuminen huoltajaliittymään

• Viesti huoltajatunnuksista tulee sähköpostiin lähettäjältä noreply@studenta.fi.

| StudentaPlus ilmoittautuminen          |
|----------------------------------------|
| noreply@studenta.fi<br>-> minä 💌       |
| Hei Virpi                              |
| Tervetuloa StudentaPlus järjestelmään! |
| Käyttäjätunnus: sähköpostiosoitteesi   |
| Salasana: FqZBrhFBNX                   |
| Ystävällisin terveisin,                |
| StudentaPlus tiimi                     |
|                                        |

• Käynnistä huoltajaliittymä alla olevasta linkistä ja kirjaudu saamillasi tunnuksilla (ole tarkka salasanan kirjainkoon ja merkkien kanssa).

https://winnova-plus.solenovo.fi/student/app/parent/login/

| Huoltajaliittymä |                 |                 |  |  |  |
|------------------|-----------------|-----------------|--|--|--|
| Käyttäjätunnus:  | sähköpostiosoit | teesi           |  |  |  |
| Salasana:        | •••••           |                 |  |  |  |
| Unohditko salasa | nasi?           | Kirjaudu sisään |  |  |  |
|                  |                 |                 |  |  |  |

### Studenta huoltajaliittymä, salasanapyyntö

• Käynnistä huoltajaliittymä alla olevasta linkistä

https://winnova-plus.solenovo.fi/student/app/parent/login/

| Huoltajaliittymä                      |  |  |  |  |  |
|---------------------------------------|--|--|--|--|--|
| Käyttäjätunnus:                       |  |  |  |  |  |
| Salasana:                             |  |  |  |  |  |
| Unohditko salasanasi? Kirjaudu sisään |  |  |  |  |  |
| STUDENIA                              |  |  |  |  |  |

• Valitse Unohditko salasanasi? –linkki

|             | Huoltajaliittymä    |        |   |  |  |  |
|-------------|---------------------|--------|---|--|--|--|
| Sähköposti: | sähköpostiosoittees | i      | × |  |  |  |
| Takaisin    |                     | Lähetä |   |  |  |  |
|             |                     |        |   |  |  |  |

- Kirjoita sähköposti-kenttään sähköpostiosoitteesi, jonka olet ilmoittanut yhteystiedoissasi WinNovaan
- Paina Lähetä

# Huoltajaliittymä

Salasanasi on vaihdettu, tarkista sähköpostisi

Takaisin kirjautumisnäkymään

- Saat ilmoituksen salasanan vaihdosta
- Avaa sähköpostisi. Saat kirjautumissalasanan, lähettäjänä noreply@studenta.fi

| StudentaPlus ilmoittautuminen                                |
|--------------------------------------------------------------|
| noreply@studenta.fi<br>-> minä 💌                             |
| Hei Virpi                                                    |
| Tervetuloa StudentaPlus järjestelmään!                       |
| Käyttäjätunnus: sähköpostiosoitteesi<br>Salasana: FqZBrhFBNX |
| Ystävällisin terveisin,<br>StudentaPlus tiimi                |

- Valitse Takaisin kirjautumisnäkymään –linkki tai käynnistä huoltajaliittymä ohjeen alussa olevasta linkistä
- Kirjaudu saamillasi tunnuksilla (ole tarkka salasanan kirjainkoon ja merkkien kanssa)

#### Salasanan vaihtaminen

| ©<br>Perust<br><sub>Studer</sub> | tiedot<br><sub>htaPlus</sub> |             | Navigo   | intirivi |            | 202               |
|----------------------------------|------------------------------|-------------|----------|----------|------------|-------------------|
| Etusivu                          | Lukujärjestys                | Perustiedot | Tutkinto | Koulutus | Poissaolot | Uloskirjautuminen |
| Tallenna 🕐 S                     | ivuohjeet 🛛 🃮 Palaa          |             |          |          |            |                   |
| 🕈 Huoltaja -                     | Rantanen, Esa-               | Pekka       |          |          |            |                   |
|                                  |                              |             |          |          |            |                   |

| $\sim$ |
|--------|
|        |
|        |
|        |

- Valitse navigointiriviltä Perustiedot
- Voit vaihtaa salasanasi Perustiedot-näkymässä valitsemalla "Haluan vaihtaa salasanani"
- Anna uusi salasana kahteen kertaan ja paina Tallenna

#### Poissaoloilmoituksen tekeminen

- Valitse navigointiriviltä Poissaolot
- Klikkaa Poissaoloilmoitukset kohdassa Uusi-painiketta

| Etusivu                   | Lukujärjesty   | vs Perustiedot | Tutkinto | Koulutus | Poissaolot | Uloskirjautuminen |
|---------------------------|----------------|----------------|----------|----------|------------|-------------------|
| ⑦ Sivuohjeet              |                |                |          |          |            |                   |
| Poissaoloi                | lmoitukset     |                |          |          |            |                   |
| Alkamispäivä <del>v</del> | Päättymispäivä | ä Lisätiedot   |          |          |            |                   |
| 02.09.2020                | 04.09.2020     | Nuhassa.       |          |          |            |                   |
| 07.09.2020                | 08.09.2020     | Kuume          |          |          |            |                   |
| 🕂 Uusi                    |                |                |          |          |            |                   |

- Merkitse poissaolon alkamis- ja päättymispäivämäärä (pakolliset kentät)
- Kirjoita Lisätiedot-kenttään poissaolon syy
- Klikkaa Tallenna

| Olen poissa ajalla * |        |
|----------------------|--------|
| Lisätiedot           |        |
|                      |        |
|                      | 0/2000 |

#### Viesti henkilöstölle

#### Viestin lähettäminen

| Etusivu                 | Lukujärjestys          | Perustiedot | Tutkinto    | Koulutus | Poissaolot | Uloskirjautuminen |
|-------------------------|------------------------|-------------|-------------|----------|------------|-------------------|
| ⑦ Sivuohjeet            | 🖂 Viesti henkilöstölle |             |             |          |            |                   |
| <ul> <li>тт.</li> </ul> |                        | 102 10 1220 | TECTI TI-L- |          |            |                   |

- Valitse navigointiriviltä Koulutus
- Klikkaa Viesti henkilöstölle –linkkiä

|                  |            | Viesti henkilöstölle |
|------------------|------------|----------------------|
| Vastaanottajat   | <b>⊡</b> ≮ |                      |
| 🖂 Viesti henkilö | stölle     |                      |

Klikkaa vastaanottajat kohdassa kolmea pistettä niin pääset valitsemaan vastaanottajan(t)

|                | Viesti henkilöstölle |                        |           |   |                  |  |  |
|----------------|----------------------|------------------------|-----------|---|------------------|--|--|
| Vastaanottajat | Elonen, Tarja 💬 🗙    | Valitse vastaanottaja  |           |   | X                |  |  |
| Viesti henkilö | stölle               | Tuloksia 2<br>Sukunimi | ♦ Etunimi | ¢ | Rooli            |  |  |
|                |                      | Uusitalo               | Virpi     | ] | Kouluttaja       |  |  |
|                |                      | I lonen                | Tarja     |   | Vastuukouluttaja |  |  |
|                |                      | a Sulje                |           |   |                  |  |  |

- Valittavaksi tulee koulutukselle merkityt henkilöt ja nimen perässä näkyy henkilön rooli
- Valitse esim. vastuukouluttaja (=vastuuopettaja)
- Klikkaa Sulje
- Klikkaa vielä Viesti henkilöstölle niin pääset kirjoittamaan viestin

| Vastaa | anotetut Lähetetyt                                                        | C• Kirjaudu ulos |
|--------|---------------------------------------------------------------------------|------------------|
|        | <b>Vastaanottaja(t)</b><br>Uusitalo, Virpi < virpi uusitalo@winnova fi> ≍ |                  |
| 16     | Aihe                                                                      |                  |
|        | Viesti                                                                    |                  |
|        |                                                                           |                  |
|        |                                                                           |                  |
|        |                                                                           |                  |
|        | Lähetä                                                                    |                  |

- Kirjoita avautuvaan näkymään viestin aihe ja viestisi
- Klikkaa Lähetä
- Näkymästä pääset näkemään lähetetyt ja vastaanotetut viestit
- Viestin lähetyksen jälkeen kirjaudu ulos oikean yläreunan painikkeesta

 Palataksesi huoltajaliittymään sinun pitää kirjautua uudelleen järjestelmään kirjautumissivulta

#### Vastuuopettajan lähettämä viesti

- Kun vastuuopettaja lähettää viestin, saat siitä tiedon sähköpostiisi
- Klikkaa sähköpostissa olevaa linkkiä niin pääset lukemaan viestin
- Voit myös vastata viestiin klikkaamalla viestin alaosassa Vastaa-painiketta

#### Vastaanotetut ja lähetetyt viestit

- Päästäksesi tarkastelemaan vastaanotettuja ja lähetettyjä viestejä kirjaudu huoltajaliittymään
- Valitse aiemman ohjeistuksen mukaan Koulutus ja Viesti henkilöstölle
- Klikkaa vastaanottajat kohdassa kolmea pistettä
- Valitse yksi vastaanottaja (pakko valita, jotta pääsee etenemään)
- Klikkaa Sulje ja Viesti henkilöstölle

| Vastaanotetut | Lähetetyt                                 | C+ Kirjaudu ulos |
|---------------|-------------------------------------------|------------------|
| Vastaan       | Den en en en en en en en en en en en en e |                  |

• Valitse Vastaanotetut (viestiä ei tarvitse kirjoittaa, jos se ei ole nyt tarpeen)

| Vastaanotetut viestit |                 |  |  |  |
|-----------------------|-----------------|--|--|--|
| << 1 >>               |                 |  |  |  |
| #                     | PVM             |  |  |  |
| □ ø                   | 23.6.2021 14:50 |  |  |  |
| □ ø                   | 23.6.2021 14:30 |  |  |  |
| × Poista              |                 |  |  |  |

- Avaa viesti kynä-kuvakkeesta
- Nyt pääset lukemaan viestin ja tarvittaessa vastaamaan siihen
- Viestin saat poistettua ruksimalla valintalaatikon viestin edessä ja klikkaamalla Poista